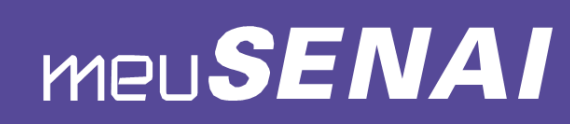

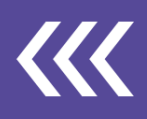

## Controle de Frequência Aula Remota SENAI Bahia

### Google Formulário

Utilizar um formulário Google elaborado especificamente para evidenciar a frequência, a partir da coleta dos dados de e-mail, nome e confirmação de presença, conforme **modelo** a seguir: <u>https://forms.gle/ExDJLiuuT9jdg5m27</u>

#### Atividade durante a aula

Realizar atividade durante a aula em que o aluno registe as suas informações de nome e Unidade...

#### Registro no Chat da aula

Durante a transmissão da aula, em momento específico, solicitar que os alunos digitem "Presente" no Chat do Google Meet.

#### Meet Attendance

O Meet Attendance é uma maneira simples e prática de realizar o controle de frequência dos alunos em ambiente remoto. É possível gerar uma Planilha do Google durante a transmissão da aula por meio do Google Meet.

1. Para usar a extensão, acesse https://bit.ly/2zu46Mu e clique no ícone Usar no

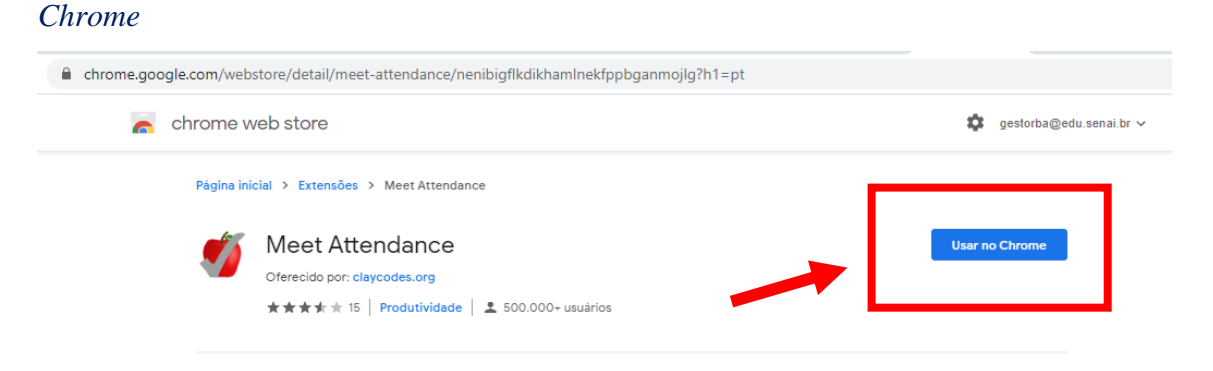

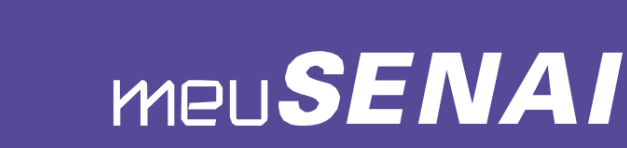

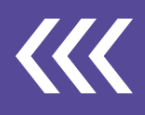

2. Ao iniciar uma conversa no Google Meet, selecione para visualizar as pessoas, aceite as permissões na primeira vez, feche e reabra as pessoas para capturar presença pela primeira vez e clique no ícone *Presença* para abrir a planilha de presença.

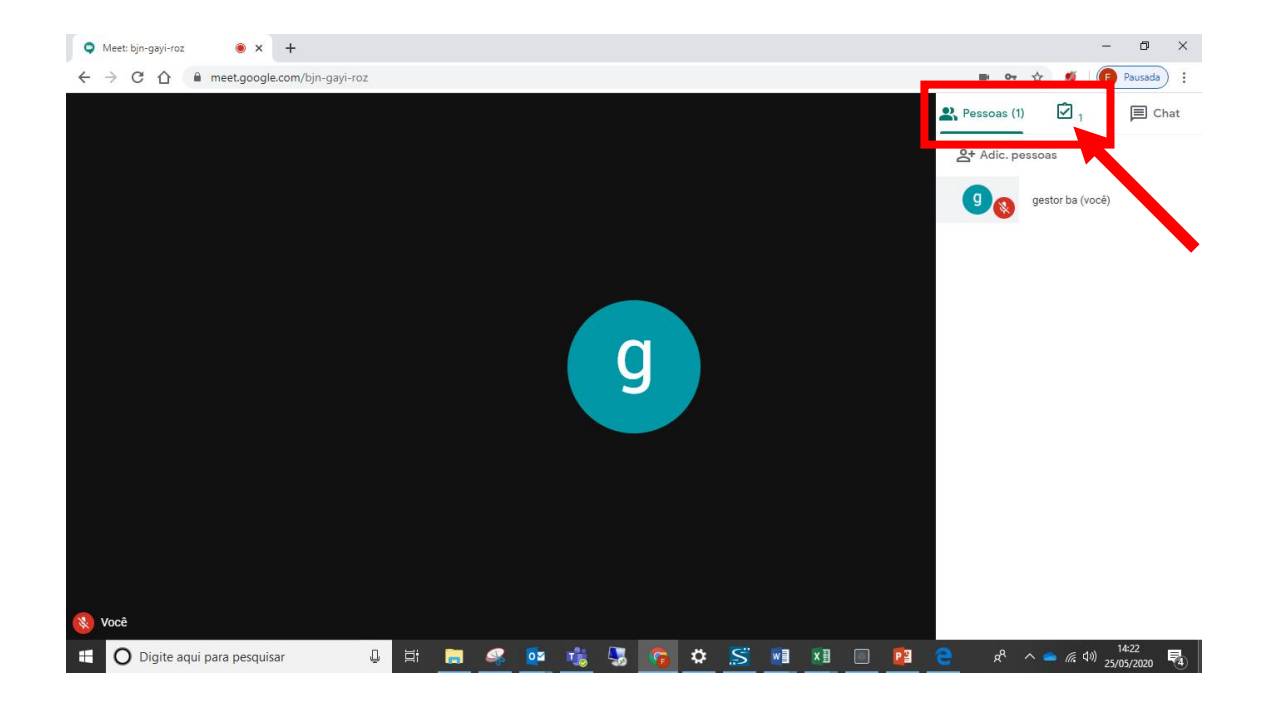

3. Você será direcionado para um navegador com uma planilha google planilha em que será exibido o registro dos participantes, com hora e data. Toda vez que clicar no ícone *Presença*, a planilha é atualizada, sendo possível registrar a presença em vários momentos da aula.

| E      | Meet Atte<br>Arquivo Ec      | endance 202<br>ditar Ver Inse | 2 <b>0-5-12 11:23</b><br>erir Formatar | ☆ ⊡<br>Dados Ferram | ientas Comple | mentos Ajuda | <u>A última ediç</u> | ão foi feita há 3 r | <u>ninutos</u>     |         | ~ 🗉            | E Compartilha | ir                                                                                                    | S  |
|--------|------------------------------|-------------------------------|----------------------------------------|---------------------|---------------|--------------|----------------------|---------------------|--------------------|---------|----------------|---------------|----------------------------------------------------------------------------------------------------|----|
|        |                              | 100% <del>v</del> RS          | \$ % .0 <u>_</u> .0 <u>0</u> 1         | 123 - Padrão (A     | Ari 👻 10      | - B I S      | A 🗟 🖽                | 53 · E ·            | <u>+</u> +  + + by | - 😔 🛨 📠 | <u>γ</u> • Σ • |               | ^                                                                                                    | 31 |
| fx     | fx   05/12/2020 11:27:02     |                               |                                        |                     |               |              |                      |                     |                    |         |                |               |                                                                                                    |    |
|        | A                            | в                             | С                                      | D                   | E             | F            | G                    | н                   | I.                 | J       | к              | L             |                                                                                                    |    |
| 1      | 5/12/2020 11:27:             |                               |                                        |                     |               |              |                      |                     |                    |         |                |               |                                                                                                    | i  |
| 2      | https://meet.goo             | ale.com/ndv-tikw-             | ixg?pli=1&authus                       | <u>er=0</u>         |               |              |                      |                     |                    |         |                |               |                                                                                                    |    |
| 3      | Sergio Deraldo Soares Santos |                               |                                        |                     |               |              |                      |                     |                    |         |                |               | <ul> <li>Image: A start of the start of the start of</li></ul> |    |
| 4      | Sergio Deraldo S             | Soares Santos                 |                                        |                     |               |              |                      |                     |                    |         |                |               |                                                                                                    |    |
| 5      | Sergio Deraldo               |                               |                                        |                     |               |              |                      |                     |                    |         |                |               |                                                                                                    |    |
| 6      |                              |                               |                                        |                     |               |              |                      |                     |                    |         |                |               |                                                                                                    |    |
| 7      |                              |                               |                                        |                     |               |              |                      |                     |                    |         |                |               |                                                                                                    |    |
| 8      |                              |                               |                                        |                     |               |              |                      |                     |                    |         |                |               |                                                                                                    |    |
| 9      |                              |                               |                                        |                     |               |              |                      |                     |                    |         |                |               |                                                                                                    |    |
| 8<br>9 |                              |                               |                                        |                     |               |              |                      |                     |                    |         |                |               |                                                                                                    |    |

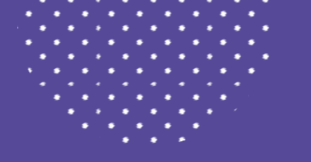

# Meu**SENAI**

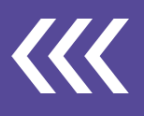

4. As planilhas de presença geradas são salvas automaticamente em seu Drive,

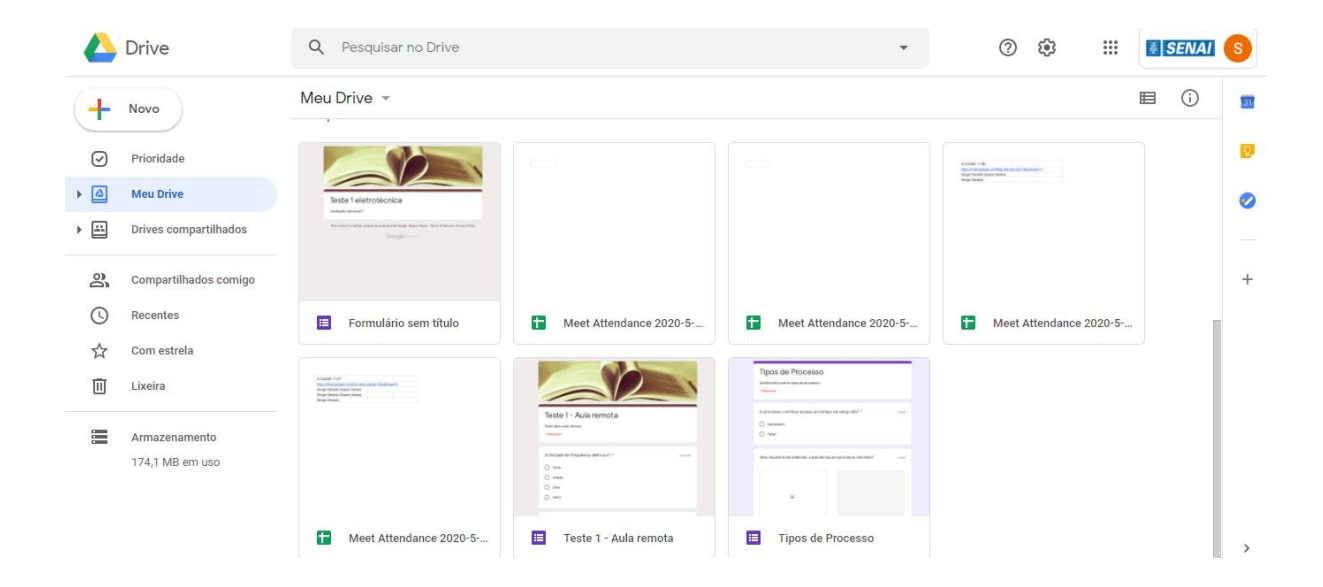